## MANUAL PARA ALTERAÇÃO DE DADOS BANCÁRIOS NO SIGEPE PARA SERVIDORES ATIVOS, APOSENTADOS E PENSIONISTAS

1) Acessar o SIGEPE Servidor e Pensionista no endereço a seguir e fazer login: <u>https://servidor.sigepe.planejamento.gov.br/SIGEPE-PortalServidor</u>

|                                                                                               | m ¢ 🛛 ⊘ ↔                                                                                                    |
|-----------------------------------------------------------------------------------------------|----------------------------------------------------------------------------------------------------|
| Você está en Ara, de Trabalho do Servidor                                                     | SERVIDOR / PENSIONISTA - UFAL - 26231                                                                                                    |
| Olá<br>Área de Trabalho do Servidor                                                           | Sua sessão expira em <b>00:29:5</b>                                                                                                    |
|                                                                                               | Tarefas a fazer 2                                                                                                    |
| Chefe                                                                                         | Normal     07/12/2020     Normal     24/03/2021       Requerimento     Corrigir Requerimento     Requerimento       Alteração de Dados Bancários -     Preencher Pacote de Requerimentos |
| <b>Unidade de Exercício</b><br>93DEPARTAMENTO DE ADMINISTRAÇÃO<br>DE PESSOAL                  | •                                                                                                    |
| O Ver dados                                                                                   |                                                                                                    |
| Mensagens 99+                                                                                 | Favoritos                                                                                                    |
| 08/04/2021 08:56:34 - Alteração de dados banc<br>08/04/2021 07:44:09 - Pré-lancamento Sou gov | ários<br>br - 09/04 - 14:00 ho                                                                                                    |

2) Na Área de Trabalho, clique nos traços verticais no canto superior esquerdo e selecione a opção "Requerimento":

| Sigepe                                                                                             |                          |                                    | 🗴 🗘 🛛 👁 🤤         |
|----------------------------------------------------------------------------------------------------|--------------------------|------------------------------------|-------------------|
| Pesquisar Q                                                                                        | Gestão de Pessoas        |                                    |                   |
| O Gestão de Pessoas                                                                                | Avaliação de Desempenho  | Avaliação de Desempenho<br>Líderes | Consignações      |
|                                                                                                    | Dados Cadastrais         | Dados Financeiros                  | Férias            |
|                                                                                                    | Gestão de Vínculo        | Minha Saúde                        | Moradia           |
|                                                                                                    | Previdência              | Publicação                         | Requerimento      |
| Chefe<br>Josealdo Tonholo<br>Unidade de Exercício<br>93DEPARTAMENTO DE ADMINISTRAÇÃO<br>DE PESSOAL | 05459870445 - В<br>SILVA | KUINU MUKAIS<br>SILVA              | IR - RKONO WOKAI2 |

3) Na Área de Requerimento, selecionar a opção "Solicitar":

| ≡ Sig               |                                     | ESTÃO<br>ESSOAS                        |          | -                                 |   | í ú          | û ∐ @ (→                  |
|---------------------|-------------------------------------|----------------------------------------|----------|-----------------------------------|---|--------------|---------------------------|
| Você está em:       | Área de Traba                       | alho do Servidor > Gestão de Pessoas > | Requerim | ento                              |   | VIDOR / PENS | IONISTA - UFAL - 262311   |
| Tarefas             | Solicitar                           | Consultar Ajuda                        |          |                                   |   |              |                           |
| Tare<br>Requeriment | fas                                 |                                        |          |                                   | ☆ | Sua sessa    | io expira em <b>00:29</b> |
| + Filtro            | Avançado                            |                                        |          |                                   |   |              |                           |
|                     |                                     |                                        | LIST     | A DE TAREFAS A FAZER              |   |              |                           |
| Ações               | Sinais $\downarrow^{\rm A}_{\rm Z}$ | Identificação                          | Q<br>Q   | Tarefa 4                          |   | Área         | Criação                   |
|                     | =~                                  | Alteração de Dados Bancários -         |          | Corrigir Requerimento             |   |              | 07/12/2020                |
|                     | =~                                  |                                        |          | Preencher Pacote de Requerimentos |   |              | 24/03/2021                |
| Resultados p        | oor página: 2                       | 0 💌                                    | A        | nterior <u>1</u> Próximo          |   | 2 reg        | gistro(s) - Página 1      |
| Ajuda sob           | re o Fluxo: (                       |                                        |          | -                                 |   |              |                           |

## 4) Escolher o Requerimento "ALTERAÇÃO DE CONTA BANCÁRIA":

| Tarefa      | as Solicitar                            | Consultar     | Ajuda                             |                              |                                          |
|-------------|-----------------------------------------|---------------|-----------------------------------|------------------------------|------------------------------------------|
| So<br>Reque | licitar<br>Primento                     | n. to         |                                   |                              | ☆ Sua sessão expira em <b>00:29:44</b> ♂ |
|             | ALTERAÇÃO DE D<br>BANCÁRIOS             | ados<br>S     | AUXILIO ALIMENTAÇÃO E<br>REFEIÇÃO | AUXÍLIO TRANSPORTE           | G<br>CADASTRO/ALTERAÇÃO DE<br>DEPENDENTE |
| q           | COMPROVANTI<br>QUITAÇÃO DE PLA<br>SAÚDE | E DE<br>NO DE | PAGAMENTO DE<br>SUBSTITUIÇÃO      | SOLICITAÇÃO DE<br>DECLARAÇÃO | SELECIONE OUTRO<br>REQUERIMENTO          |
|             |                                         |               |                                   |                              |                                          |

5) Em Informações do Documento verifique se o Tipo de Documento é "Alteração de Dados Bancários":

|                              |              | SCPC   DE PE     | ESSOAS            |                                              | ш ∻ ⊡ ♥ ∟                                              |
|------------------------------|--------------|------------------|-------------------|----------------------------------------------|--------------------------------------------------------|
|                              | Você está en | n: Área de Traba | lho do Servidor > | Gestão de Pessoas > Requerimento > Solicitar | 🛞 SERVIDOR / PENSIONISTA - UFAL - 2623                 |
|                              | Tarefas      | Solicitar        | Consultar         | Ajuda                                        |                                                        |
|                              | Soli         | ritar            |                   |                                              | Sue consta overse on 003                               |
| Incluir/Alterar Documentos   |              |                  |                   |                                              |                                                        |
| ✓ Informações do Documento   |              |                  |                   |                                              |                                                        |
| Tipo de Documento:           |              |                  | _ 1               |                                              |                                                        |
| Alteração de Dados Bancários |              |                  |                   |                                              |                                                        |
| Nome Civil : *               |              |                  |                   |                                              |                                                        |
|                              |              |                  |                   |                                              |                                                        |
| Nome Social · 🖓              |              |                  |                   |                                              |                                                        |
|                              |              |                  |                   |                                              | Preencha as informações do documento e clique no botão |
|                              |              |                  |                   |                                              |                                                        |
| CPF do servidor : *          |              |                  |                   |                                              |                                                        |
|                              |              |                  |                   |                                              |                                                        |
| Matrícula SIAPE : *          |              |                  |                   |                                              |                                                        |
|                              |              |                  |                   |                                              |                                                        |
|                              |              |                  |                   |                                              |                                                        |
|                              |              |                  |                   |                                              |                                                        |
|                              |              |                  |                   |                                              |                                                        |
| A Carteiar                   |              |                  |                   |                                              |                                                        |
|                              |              |                  |                   |                                              |                                                        |

6) Conferir e/ou preencher/alterar as informações referentes Nome Civil, Nome Social, CPF, Situação Funcional, Cargo Efetivo, Cargo em Comissão/Função, Unidade de Exercício, Unidade de Lotação, E-mail Pessoal, E-mail Institucional e DDD + Telefone.

A maioria destas informações será preenchida automaticamente pelo sistema com base no cadastro do servidor.

| cluir/Alterar Documento Informações do Documento Ome Civil : * Ome Social :  PF do servidor : * Informações do documento e clique no botão gerar documento. Preencha as informações do documento e clique no botão gerar documento. |
|----------------------------------------------------------------------------------------------------|
| Informações do Documento ome Civil : *  ome Social :      PF do servidor : *   PF do servidor : *   Preencha as informações do documento e clique no botão gerar documento.                                                         |
|                                                                                                    |

| Incluir/Alterar Documentos                                                                                                    |                                                                         |
|----------------------------------------------------------------------------------------------------|-------------------------------------------------------------------------|
| Informações do Documento Situação Funcional :                                                                                                    |                                                                         |
| Cargo Efetivo :                                                                                                    |                                                                         |
| Cargo em Comissão/Função :                                                                                                    | Preencha as informações do documento e clínue no bolão nerar documento  |
| Unidade de Exercício : *                                                                                                    |                                                                         |
| ······································                                                                                                    |                                                                         |
|                                                                                                    |                                                                         |
|                                                                                                    |                                                                         |
|                                                                                                    |                                                                         |
| GRAVAR X CANCELAR                                                                                                    |                                                                         |
| EI GRAVAR X CANCELAR                                                                                                    |                                                                         |
| el GRAVAR X CANCELAR                                                                                                    |                                                                         |
| El GRAVAR X CANCELAR                                                                                                    |                                                                         |
| BI GRAVAR X CANCELAR                                                                                                    |                                                                         |
| CANCELAR  CANCELAR  Culti/Alterar Documentos  Informações do Documento  Inidade de Lotação : *                                                                                                    |                                                                         |
| El GRAVAR X CANCELAR                                                                                                    |                                                                         |
| El GRAVAR X CANCELAR                                                                                                    |                                                                         |
| El GRAVAR X CANCELAR                                                                                                    | Preencha as informações do documento e clique no botão gerar documento. |
| Cluif/Alterar Documentos  Informações do Documento  Informações do Documento  Informações do Documento  Informações do Documento  Do + Telefone : *                                                                                                    | Preencha as informações do documento e clique no botão gerar documento. |
| CARCELAR  Coluit/Alterar Documentos  Informações do Documento Informações do Documento Informaces Informaces Informaces Informaces Informaces Informaces Informaces Informaces Informaces Informaces Informaces Informaces Informaces Informaces Informaces Informaces Informaces Informaces Informaces Informaces Informaces Informaces Informaces Informaces Informaces Informace | Preencha as informações do documento e clique no botão gerar documento. |
| Cluir/Alterar Documentos  Informações do Documento Inidade de Lotação : *  Imail Pessoal : *  Imail Institucional :  Imail Institucional :  Imail Institucional :  Imail Institucional :  Imail Institucional :  Imail Institucional :  Imail Institucional :  Imail Institucional : Imail Institucional : Imail In  | Preencha as informações do documento e clique no botão gerar documento. |
| Cluir/Alterar Documentos  Informações do Documento Inidade de Lotação : *  -mail Pessoal : *  -mail Institucional :  DD + Telefone : *                                                                                                    | Preencha as informações do documento e clique no botão gerar documento. |
| Cluir/Alterar Documentos  Informações do Documento  Informações do Documento  Informações do Documento  Informações do Documento  Informações do Documento  Do + Telefone : *                                                                                                    | Preencha as informações do documento e clique no botão gerar documento. |
| CANCELAR  CANCELAR  Stuir/Alterar Documentos  Informações do Documento  mail Pessoal : *  mail Institucional :  DD + Telefone : *                                                                                                    | Preencha as informações do documento e clique no botão gerar documento. |

7) Caso a alteração seja dos dados bancários da conta salário, que é aquela utilizada para depósito dos valores referentes a folha de pagamento, preencher os campos (Número do Banco, UF, Agência Bancária e Conta Salário) referentes a Nova Conta Salário.

#### **Observações:**

- Informar o número da conta com o dígito verificador.
- Ter certeza de que se trata de uma conta do tipo "Salário". No Banco Caixa Econômica Federal as contas do tipo salário geralmente têm o código de operação 037.

| úmero do Banco (Nova Conta Salário) :<br>elecione   Número da Agência (Nova Conta Salário) Banco : Selecione UF : Selecione VF: Selecione Selecione onta Salário (Nova) : | Preencha as informações do documento e clique no botão gerar documento. |
|----------------------------------------------------------------------------------------------------|-------------------------------------------------------------------------|
|----------------------------------------------------------------------------------------------------|-------------------------------------------------------------------------|

8) Caso a alteração seja dos dados bancários para outras operações (pagamento de diárias pelo SCDP, crédito de empréstimos consignados, etc.), preencher os campos (Número do Banco, UF, Agência Bancária e Conta Salário) referentes a Nova Conta Corrente.

| Informações do Documento                                                                                |                                                                         |
|----------------------------------------------------------------------------------------------------|-------------------------------------------------------------------------|
| úmero do Banco (Nova Conta Corrente) :                                                                  |                                                                         |
| elecione 🗸                                                                                              |                                                                         |
| Número da Agência (Nova Conta Corrente) Banco : Selecione V F: Selecione V Agência Bancária : Colocione | Preencha as informações do documento e clique no botão gerar documento. |
| unta Corrente (Nova): 🖓                                                                                 |                                                                         |

9) Clicar no botão "Gerar Documento" e conferir as informações que serão geradas à direita da tela.

| Informações do Documento      |     | Nome social (Portaria MP/GM nº 233, de 18.05.2010, F                                                             | PNDH):                                                                                                    |
|-------------------------------|-----|----------------------------------------------------------------------------------------------------|----------------------------------------------------------------------------------------------------|
| Banco :                       |     | CPE: 32553623852                                                                                                 | Situação Euncional: ATIVO DEDMANENTE                                                                                                  |
| 104 - CAIXA ECONOMICA FEDERAL | 1   | Matricula Claner 1524200                                                                                         |                                                                                                    |
| UF :                          |     | Matricula Slape. 1534302                                                                                         |                                                                                                    |
| São Paulo                     | ~   | E-mail Pessoal: JSLJOSY@HOTMAIL.COM                                                                              | Cargo em Comissao/Funçao: FG1                                                                                                    |
| Agência Bancária :            |     | E-mail Institucional:<br>JOSELI.MOURA@UFABC.EDU.BR                                                               | Unidade de Lotação: SUPERINTENDENCIA DE GESTAO DE<br>PESSOAS                                                                          |
| 1573 - ABC PLAZA SHOPPING, SP |     | Telefone: 1133567567                                                                                             | Unidade de Exercício SUPERINTENDENCIA DE GESTAO DE<br>PESSOAS                                                                         |
| nta Corrente (Nova) : 🖓       | _   | 2. NOVA CONTA SALÁRIO (UTILIZADA PARA<br>RECEBER A REMUNERAÇÃO (SALÁRIO))                                        | 3. NOVA CONTA CORRENTE (UTILIZADA PARA RECEBER DIÁRIAS<br>E PASSAGENS E OUTROS PAGAMENTOS)                                            |
|                               | - 1 | Número/Nome do Banco:                                                                                            | Número/Nome do Banco: 104 - CAIXA ECONOMICA FEDERAL                                                                                   |
| Gerar Documento               | - 1 | Número/Nome da Agência:                                                                                          | Número/Nome da Agência: 1573 - ABC PLAZA SHOPPING, SP                                                                                 |
| Assinaturas Digitais          | Ŧ   | Conta Salário (Ofício circular SEGRT/MP nº 170, de 15.02.2016):                                                  | Conta Corrente: 123456                                                                                                    |
|                               |     | 4. CIÊNCIA SOBRE EFEITO DA ALTERAÇÃO                                                                             |                                                                                                    |
|                               |     | Estou ciente de que o efeito desta alteração depende da<br>cronograma mensal do SIAPE. Alterações solicitadas ap | l data de fechamento da folha de pagamento, em conformidade com o<br>ós o fechamento da folha só serão processadas na folha seguinte. |
|                               |     |                                                                                                    |                                                                                                    |

Caso tenha alguma informação a ser corrigida, fazer a alteração nos campos à esquerda da tela e clicar novamente no botão "Gerar Documento".

10) Estando tudo correto, clicar no botão "Assinar" e efetuar a assinatura informando o CPF e a senha de acesso ao SIGAC (mesma senha utilizada para acessar o Portal SIGEPE) ou assinar com Certificado Digital.

| Informações do Documento | Nome social (Portaria MP/GM nº 23                                           | 3, de 18.05.2010, PNDH):                                               |                                                                                                    |
|--------------------------|-----------------------------------------------------------------------------|------------------------------------------------------------------------|----------------------------------------------------------------------------------------------------|
| Assinaturas Digitais     | CPF: 32553623852                                                            | Situação F                                                             | uncional: ATIVO PERMANENTE                                                                                    |
|                          | Matrícula Siape: 1534302                                                    | Cargo Efe                                                              | tiyo: ADMINISTRADOR                                                                                           |
|                          | ASSINAR DOCUMENTO(S)                                                        | ×                                                                      | omissão/Função: FG1                                                                                           |
|                          | SIGAC                                                                       | CERTIFICADO DIGITAL                                                    | Lotação: SUPERINTENDENCIA DE GESTAO DE                                                                        |
|                          | Insira o CPF S                                                              | e você possui certificado                                              | Exercício SUPERINTENDENCIA DE GESTAO DE                                                                       |
|                          | ou                                                                          | ital, clique no botão abaixo<br>e acesse através de seu<br>código PIN. | NTA CORRENTE (UTILIZADA PARA RECEBER DIÁRIAS<br>INS E OUTROS PAGAMENTOS)                                      |
|                          | Senha                                                                       | coalgo mili                                                            | me do Banco: 104 - CAIXA ECONOMICA FEDERAL                                                                    |
|                          |                                                                             | Certificado<br>Digital @                                               | me da Agência: 1573 - ABC PLAZA SHOPPING, SP                                                                  |
|                          | Assinar                                                                     |                                                                        | inte: 123456                                                                                                  |
|                          | Estou ciente de que o eteito desta an<br>cronograma mensal do SIAPE. Altera | eraçao depende da data de reci<br>ições solicitadas após o fecham      | namento da folha de pagamento, em conformidade com o<br>ento da folha só serão processadas na folha seguinte. |
|                          |                                                                             |                                                                        |                                                                                                    |

11) Após a assinatura o requerimento será automaticamente gravado e fechado. Clicar em "Incluir Anexo" para inserir um comprovante dos novos dados bancários informados (cópia do cartão bancário, carta do banco, extrato, página da internet com as informações da conta, etc.) Obs.: este item não é obrigatório, mas é importante para garantir que os dados sejam corretamente cadastrados e não ocorram problemas no pagamento.

| Servidor                                                                                                    | nformações de com                                                                        | no utiliză-lo cliq                                                     | jue no icone 🕜 no cabeça                                                                                                | lho do sistema.                                                                                                    |
|----------------------------------------------------------------------------------------------------|------------------------------------------------------------------------------------------|------------------------------------------------------------------------|----------------------------------------------------------------------------------------------------|----------------------------------------------------------------------------------------------------|
| Requerimento                                                                                                    |                                                                                          |                                                                        |                                                                                                    |                                                                                                    |
| Incluir Requerimento                                                                                                    |                                                                                          |                                                                        |                                                                                                    |                                                                                                    |
| Resultados por página: 20 🔻                                                                                                    | Anterio                                                                                  | or <u>1</u> Próxim                                                     | 10                                                                                                    | 1 registro(s) - Página 1 de 1                                                                                                    |
|                                                                                                    | REQ                                                                                      | UERIMENTOS                                                             |                                                                                                    |                                                                                                    |
| Requerimento                                                                                                    |                                                                                          | Assinado                                                               | Mensagem do Servidor                                                                                                    | Mensagem do Gestor de Pessoas                                                                                                    |
| Alteração de Dados Bancários                                                                                                    |                                                                                          | Obrigatório                                                            | Inserir                                                                                                    |                                                                                                    |
| Incluir Anexo                                                                                                    |                                                                                          |                                                                        |                                                                                                    |                                                                                                    |
| Resultados por página: 20 🔻                                                                                                    | Anterio                                                                                  | or <u>1</u> Próxim                                                     | 10                                                                                                    | 1 registro(s) - Página 1 de 1                                                                                                    |
| Assinar em Lote Excluir em Lote                                                                                                    |                                                                                          |                                                                        |                                                                                                    |                                                                                                    |
|                                                                                                    |                                                                                          |                                                                        |                                                                                                    |                                                                                                    |
| Registrar Ciência:                                                                                                    |                                                                                          |                                                                        |                                                                                                    |                                                                                                    |
| Dou ciência de que as comunicações relaciona<br>documentos nele contido, serão realizados de mor<br>de Mensageria e por meio do e-mail cadastrado n<br>3º. Declaro que as informações ora prestadas são | idas a este Requerir<br>do suficiente por me<br>o Sigepe, em confo<br>verdadeiras, sob a | mento, como si<br>eio das ferrame<br>ormidade à Lei<br>i pena de respo | eu trâmite e decisões, assii<br>entas disponibilizadas pelo<br>nº 9.784, de 29 de janeiro<br>onsabilidade administrativ | n como ter vista e acesso às cópias dos<br>Sigepe - Requerimento, como o serviço<br>de 1999, Art. 3º, III e Art. 26º, caput e §<br>a, civil e penal, conforme o art. 299 do |

12) Selecionar o tipo de documento "Comprovante de Conta Bancária" na lista disponível.

| ipo Documento: *                                                                                                    | Certificado de Conclusão de Curso Certificado de reservista Comprovante de Conta Bancária Comprovante de Data de Primeiro Emprego Comprovante de Pagamento de Mensalidade Comprovante de dependência econômica Comprovante de escolaridade Comprovante de identificação para dependentes                                                                                                    | NCLUIR ANEXO                                  |          |
|----------------------------------------------------------------------------------------------------|----------------------------------------------------------------------------------------------------|-----------------------------------------------|----------|
| Certificado de Conclusão de Curso<br>Certificado de reservista<br>Comprovante de Conta Bancária<br>Comprovante de Data de Primeiro Emprego<br>Comprovante de Pagamento de Mensalidade<br>Comprovante de dependência econômica<br>Comprovante de escolaridade                                                | Certificado de Conclusão de Curso<br>Certificado de reservista<br>Comprovante de Conta Bancária<br>Comprovante de Data de Primeiro Emprego<br>Comprovante de Pagamento de Mensalidade<br>Comprovante de dependência econômica<br>Comprovante de escolaridade<br>Comprovante de escolaridade                                                                                                    | ipo Documento: *                              |          |
| Certificado de Conclusão de Curso Certificado de reservista Comprovante de Conta Bancária Comprovante de Data de Primeiro Emprego Comprovante de Pagamento de Mensalidade Comprovante de dependência econômica Comprovante de escolaridade                                                                  | Certificado de Conclusão de Curso Certificado de reservista Comprovante de Conta Bancária Comprovante de Primeiro Emprego Comprovante de Pagamento de Mensalidade Comprovante de dependência econômica Comprovante de escolaridade Comprovante de identificação para dependentes                                                                                                    | ×                                             |          |
| Certificado de Conclusão de Curso <ul> <li>Certificado de reservista</li> <li>Comprovante de Conta Bancária</li> <li>Comprovante de Data de Primeiro Emprego</li> <li>Comprovante de Pagamento de Mensalidade</li> <li>Comprovante de dependência econômica</li> <li>Comprovante de escolaridade</li> </ul> | Certificado de Conclusão de Curso <ul> <li>Certificado de reservista</li> <li>Comprovante de Conta Bancária</li> <li>Comprovante de Data de Primeiro Emprego</li> <li>Comprovante de Agamento de Mensalidade</li> <li>Comprovante de dependência econômica</li> <li>Comprovante de identificação para dependentes</li> <li>V</li> <li>V</li></ul> | a,                                            |          |
| Certificado de reservista<br>Comprovante de Conta Bancária<br>Comprovante de Data de Primeiro Emprego<br>Comprovante de Pagamento de Mensalidade<br>Comprovante de dependência econômica<br>Comprovante de escolaridade                                                                                     | Certificado de reservista Comprovante de Conta Bancária Comprovante de Data de Primeiro Emprego Comprovante de Pagamento de Mensalidade Comprovante de dependência econômica Comprovante de escolaridade Comprovante de identificação para dependentes                                                                                                    | Certificado de Conclusão de Curso             | <b>^</b> |
| Comprovante de Conta Bancária<br>Comprovante de Data de Primeiro Emprego<br>Comprovante de Pagamento de Mensalidade<br>Comprovante de dependência econômica<br>Comprovante de escolaridade                                                                                                    | Comprovante de Conta Bancária<br>Comprovante de Data de Primeiro Emprego<br>Comprovante de Pagamento de Mensalidade<br>Comprovante de dependência econômica<br>Comprovante de escolaridade<br>Comprovante de identificação para dependentes                                                                                                    | Certificado de reservista                     |          |
| Comprovante de Data de Primeiro Emprego<br>Comprovante de Pagamento de Mensalidade<br>Comprovante de dependência econômica<br>Comprovante de escolaridade                                                                                                    | Comprovante de Data de Primeiro Emprego<br>Comprovante de Pagamento de Mensalidade<br>Comprovante de dependência econômica<br>Comprovante de escolaridade<br>Comprovante de identificação para dependentes                                                                                                    | Comprovante de Conta Bancária                 |          |
| Comprovante de Pagamento de Mensalidade<br>Comprovante de dependência econômica<br>Comprovante de escolaridade                                                                                                    | Comprovante de Pagamento de Mensalidade<br>Comprovante de dependência econômica<br>Comprovante de escolaridade<br>Comprovante de identificação para dependentes                                                                                                    | Comprovante de Data de Primeiro Emprego       |          |
| Comprovante de dependência econômica<br>Comprovante de escolaridade                                                                                                    | Comprovante de dependência econômica<br>Comprovante de escolaridade<br>Comprovante de identificação para dependentes                                                                                                    | Comprovante de Pagamento de Mensalidade       |          |
| Comprovante de escolaridade                                                                                                    | Comprovante de escolaridade                                                                                                    | Comprovante de dependência econômica          |          |
|                                                                                                    | Comprovante de identificação para dependentes 🔹                                                                                                    | Comprovante de escolaridade                   |          |
| Comprovante de identificação para dependentes                                                                                                    |                                                                                                    | Comprovante de identificação para dependentes |          |
|                                                                                                    |                                                                                                    |                                               |          |
|                                                                                                    |                                                                                                    |                                               |          |
|                                                                                                    |                                                                                                    |                                               |          |
|                                                                                                    |                                                                                                    |                                               |          |
|                                                                                                    |                                                                                                    |                                               |          |
|                                                                                                    |                                                                                                    |                                               |          |
|                                                                                                    |                                                                                                    |                                               |          |
|                                                                                                    |                                                                                                    |                                               |          |
|                                                                                                    |                                                                                                    |                                               |          |
|                                                                                                    |                                                                                                    |                                               |          |
|                                                                                                    |                                                                                                    |                                               |          |
|                                                                                                    |                                                                                                    |                                               |          |
|                                                                                                    |                                                                                                    |                                               |          |
|                                                                                                    |                                                                                                    |                                               |          |

13) Clicar em "Anexar" para localizar o documento a ser inserido.

| <ul> <li>Informações do Documento</li> </ul> |          |
|----------------------------------------------|----------|
| ipo de Documento:                            |          |
| Comprovante de Conta Bancária                |          |
|                                              | + ANEXAR |
|                                              |          |

14) Assinar o anexo, assim como indicado no item 10.

15) Caso o Requerimento ou os anexos não tenham sido assinados no momento da inserção é possível assinar tudo em conjunto na página inicial dos Requerimentos, selecionando os documentos a serem assinados e a opção "Assinar em Lote".

| Ane                 | nsagem de Sucesso!<br>exo incluído com sucesso. Código do documento: 0002913                                                          | 743-CBC/2020                                         |                         |                                       |
|---------------------|----------------------------------------------------------------------------------------------------|------------------------------------------------------|-------------------------|---------------------------------------|
| m vindo<br>Servido  | o ao módulo Requerimento. Para maiores informações de<br><b>or</b>                                                                    | como utilizá-lo cliqi                                | ue no ícone ʔ no cabeça | lho do sistema.                       |
| querir              | mento                                                                                                    |                                                      |                         |                                       |
| Incluir             | Requerimento                                                                                                    |                                                      |                         |                                       |
| Resulta             | ados por página: 20 🔻                                                                                                    | terior <u>1</u> Próxim                               | 0                       | 1 registro(s) - Página 1 de           |
|                     |                                                                                                    | REQUERIMENTOS                                        |                         |                                       |
| -                   |                                                                                                    | Assinado                                             | Mensagem do Servidor    | Mensagem do Gestor de Pessoas         |
|                     | Requerimento                                                                                                    |                                                      |                         |                                       |
| •                   | Requerimento<br>Alteração de Dados Bancários                                                                                          | Obrigatório                                          | Inserir                 | -                                     |
| •                   | Requerimento Alteração de Dados Bancários Comprovante de Conta Bancária - 0002913743- CBC/2020                                        | Obrigatório<br>Obrigatório                           | Inserir                 | -                                     |
| •                   | Requerimento Alteração de Dados Bancários Comprovante de Conta Bancária - 0002913743- CBC/2020 Incluir Anexo                          | Obrigatório<br>Obrigatório                           | Inserir<br>Inserir      |                                       |
| ▼ □<br>□<br>Resulta | Requerimento Alteração de Dados Bancários Comprovante de Conta Bancária - 0002913743- CBC/2020 Incluir Anexo ados por página: 20  Ani | Obrigatório<br>Obrigatório<br>terior <u>1</u> Próxim | Inserir<br>Inserir      | -<br>-<br>1 registro(s) - Página 1 de |
| ▼ □<br>□<br>Resulta | Requerimento Alteração de Dados Bancários Comprovante de Conta Bancária - 0002913743- CBC/2020 Incluir Anexo ados por página: 20  An  | Obrigatório<br>Obrigatório<br>terior <b>1</b> Próxim | Inserir<br>Inserir<br>0 | -<br>-<br>1 registro(s) - Página 1 de |

Dou ciência de que as comunicações relacionadas a este Requerimento, como seu trâmite e decisões, assim como ter vista e acesso às cópias dos documentos nele contido, serão realizados de modo suficiente por meio das ferramentas disponibilizadas pelo Sigepe - Requerimento, como o serviço de Mensageria e por meio do e-mail cadastrado no Sigepe, em conformidade à Lei nº 9.784, de 29 de janeiro de 1999, Art. 3º, III e Art. 26º, caput e § 3º.Declaro que as informações ora prestadas são verdadeiras, sob a pena de responsabilidade administrativa, civil e penal, conforme o art. 299 do Código Penal Brasileiro (falsidade ideológica).

16) Caso seja necessário excluir o Requerimento ou o(s) anexo(s), basta selecionar o documento a ser excluído e selecionar a opção "Excluir em Lote".

| m vindo                          | o ao módulo Requerimento. Para maiores informações de (                                                                  | como utilizá-lo cliq                                    | ue no ícone ? no cabeça                    | ho do sistema.                |
|----------------------------------|----------------------------------------------------------------------------------------------------|---------------------------------------------------------|--------------------------------------------|-------------------------------|
| Servid                           | or                                                                                                    |                                                         |                                            |                               |
| querir                           | mento                                                                                                    |                                                         |                                            |                               |
|                                  |                                                                                                    |                                                         |                                            |                               |
| Incluir                          | Requerimento                                                                                                    |                                                         |                                            |                               |
| Doculta                          | ados por página: 20 X                                                                                                    | erior <b>1</b> Próxim                                   |                                            | 1 registro(s) Dágina 1 de 1   |
| Resulta                          |                                                                                                    |                                                         |                                            | registro(s) - Pagina T de l   |
| Kesuita                          | F                                                                                                    | REQUERIMENTOS                                           | 0                                          |                               |
| Resulta                          | Requerimento                                                                                                    | REQUERIMENTOS<br>Assinado                               | Mensagem do Servidor                       | Mensagem do Gestor de Pessoas |
| ▼ 💽                              | Requerimento<br>Alteração de Dados Bancários                                                                             | REQUERIMENTOS<br>Assinado<br>Obrigatório                | Mensagem do Servidor<br>Inserir            | Mensagem do Gestor de Pessoas |
| ▼ ✓                              | Requerimento<br>Alteração de Dados Bancários<br>Comprovante de Conta Bancária - 0002913743-<br>CBC/2020                  | REQUERIMENTOS<br>Assinado<br>Obrigatório<br>Obrigatório | Mensagem do Servidor<br>Inserir<br>Inserir | Mensagem do Gestor de Pessoas |
| <ul> <li>✓</li> <li>✓</li> </ul> | Requerimento<br>Alteração de Dados Bancários<br>Comprovante de Conta Bancária - 0002913743-<br>CBC/2020<br>Incluir Anexo | REQUERIMENTOS<br>Assinado<br>Obrigatório<br>Obrigatório | Mensagem do Servidor<br>Inserir<br>Inserir | Mensagem do Gestor de Pessoas |

#### Registrar Ciência:

Dou ciência de que as comunicações relacionadas a este Requerimento, como seu trâmite e decisões, assim como ter vista e acesso às cópias dos documentos nele contido, serão realizados de modo suficiente por meio das ferramentas disponibilizadas pelo Sigepe - Requerimento, como o serviço de Mensageria e por meio do e-mail cadastrado no Sigepe, em conformidade à Lei nº 9.784, de 29 de janeiro de 1999, Art. 3º, III e Art. 26º, caput e § 3º.Declaro que as informações ora prestadas são verdadeiras, sob a pena de responsabilidade administrativa, civil e penal, conforme o art. 299 do Código Penal Brasileiro (falsidade ideológica).

17) Caso o servidor deseje inserir alguma observação a respeito do requerimento ou de seus anexos basta selecionar a opção "Inserir" na coluna "Mensagem do Servidor".

| SOLICITAR                                                                                                    |                                     |                                                          |                                                                                      |
|----------------------------------------------------------------------------------------------------|-------------------------------------|----------------------------------------------------------|--------------------------------------------------------------------------------------|
| Mensagem de Sucesso!<br>Anexo incluído com sucesso. Código do documento: 0002913743                                                     | -CBC/2020                           |                                                          | ×                                                                                    |
| Bem vindo ao módulo Requerimento. Para maiores informações de con                                                                       | no utilizá-lo cliqi                 | ue no ícone ? no cabeça                                  | alho do sistema.                                                                     |
| 🖬 Servidor                                                                                                    |                                     |                                                          |                                                                                      |
| Requerimento                                                                                                    |                                     |                                                          |                                                                                      |
| Incluir Requerimento                                                                                                    |                                     |                                                          |                                                                                      |
| Resultados por página: 20 🔻 Anterio                                                                                                    | or <u>1</u> Próxim                  | 0                                                        | 1 registro(s) - Página 📘 de 1                                                        |
| REC                                                                                                    | UERIMENTOS                          |                                                          |                                                                                      |
| Requerimento                                                                                                    | Assinado                            | Mensagem do Servido                                      | Mensagem do Gestor de Pessoas                                                        |
| Alteração de Dados Bancários                                                                                                    | Obrigatório                         | Inserir                                                  | -                                                                                    |
| Comprovante de Conta Bancária - 0002913743-<br>CBC/2020                                                                                 | Obrigatório                         | Inserir                                                  |                                                                                      |
| Resultados por página: 20  Anterio                                                                                                    | or <u>1</u> Próxim                  | 0                                                        | 1 registro(s) - Página 1 de 1                                                        |
| Assinar em Lote Excluir em Lote                                                                                                    |                                     |                                                          |                                                                                      |
|                                                                                                    |                                     |                                                          |                                                                                      |
| Registrar Ciência:                                                                                                    | mento, como se                      | eu trâmite e decisões, assi                              | m como ter vista e acesso às cópias dos                                              |
| documentos nele contido, serão realizados de modo suficiente por m<br>de Mensageria e por meio do e-mail cadastrado no Sigepe, em confo | eio das ferrame<br>ormidade à Lei i | ntas disponibilizadas pelo<br>nº 9.784, de 29 de janeiro | Sigepe - Requerimento, como o serviço<br>de 1999, Art. 3º, III e Art. 26º, caput e § |
| 3º.Declaro que as informações ora prestadas são verdadeiras, sob a<br>Código Penal Brasileiro (falsidade ideológica).                   | i pena de respo                     | onsabilidade administrativ                               | a, civil e penal, conforme o art. 299 do                                             |
|                                                                                                    |                                     |                                                          |                                                                                      |
| AL TERAÇÃO DE DADOS BANCÁRIOS - MENSAGEM                                                                                                |                                     |                                                          | ×                                                                                    |
|                                                                                                    |                                     |                                                          |                                                                                      |
| 🕢 陶 🋍 🙈 🔸 🖈 🤮 魏 註 臣 傳 傳 臣 皇 書 〓                                                                                                    | 🙈 🙈 🔳 🗉                             | ] 🗏 Ω 🖪 Ι 🖳 👐                                            | X <sub>2</sub> X <sup>2</sup> A: A                                                   |
| Fonte Ta 💌                                                                                                    |                                     |                                                          | <b>_</b>                                                                             |
|                                                                                                    |                                     |                                                          |                                                                                      |
|                                                                                                    |                                     |                                                          |                                                                                      |
|                                                                                                    |                                     |                                                          |                                                                                      |
|                                                                                                    |                                     |                                                          |                                                                                      |
|                                                                                                    |                                     |                                                          |                                                                                      |
|                                                                                                    |                                     |                                                          |                                                                                      |
|                                                                                                    |                                     |                                                          |                                                                                      |
|                                                                                                    |                                     |                                                          |                                                                                      |
|                                                                                                    |                                     |                                                          |                                                                                      |
|                                                                                                    |                                     |                                                          |                                                                                      |
|                                                                                                    |                                     |                                                          |                                                                                      |
|                                                                                                    |                                     |                                                          |                                                                                      |
|                                                                                                    |                                     |                                                          | 1                                                                                    |
|                                                                                                    |                                     |                                                          |                                                                                      |
| ATUALIZAR                                                                                                    |                                     |                                                          |                                                                                      |
|                                                                                                    |                                     |                                                          |                                                                                      |
|                                                                                                    |                                     |                                                          |                                                                                      |

18) Estando o formulário preenchido corretamente, o anexo inserido e ambos já assinados eletronicamente, selecionar a opção "Registrar Ciência", clicar em "Enviar para Análise" e confirmar o envio do pacote de requerimentos.

SOLICITAR

| uerime     | ento                                              |            |                 |                      |                              |
|------------|---------------------------------------------------|------------|-----------------|----------------------|------------------------------|
| Incluir Re | equerimento<br>OS por página: <mark>20   •</mark> | Anterior   | <u>1</u> Próxim | 10                   | 1 registro(s) - Página 🚺 d   |
|            |                                                   | REQUE      | RIMENTOS        |                      |                              |
|            | Requerimento                                      |            | Assinado        | Mensagem do Servidor | Mensagem do Gestor de Pessoa |
|            | Alteração de Dados Bancários                      |            | Assinado        | Inserir              | -                            |
|            | Comprovante de Conta Bancária - 0<br>CBC/2020     | 002913743- | Assinado        | Inserir              | -                            |
| esultado   | Incluir Anexo<br>os por página: 20 V              | Anterior   | 1 Próxim        | 10                   | 1 registro(s) - Página 1 d   |
|            |                                                   |            |                 |                      |                              |
| ssinar en  | n Lote Excluir em Lote                            |            |                 |                      |                              |
| ssinar en  | n Lote Excluir em Lote                            |            |                 |                      |                              |

19) Após o envio, o sistema irá gerar um número para o requerimento, conforme exemplo abaixo:

| er | 11 | CI  | TA  | D |
|----|----|-----|-----|---|
| 30 |    | C I | 1/4 | n |

| Mensagem de Sucesso!<br>O pacote de requerimentos foi tramitado com sucesso<br>requerimento é 189303. Anote este número, pois voc | o. Uma notificação será enviada após análise do seu p<br>ê poderá utilizá-lo posteriormente.                 | × edido. O número do seu pacote                    |
|----------------------------------------------------------------------------------------------------|----------------------------------------------------------------------------------------------------|----------------------------------------------------|
| Bem vindo ao módulo Requerimento. Para maiores informaç                                                                           | ções de como utilizá-lo clique no ícone ʔ no cabeçal                                                         | ho do sistema.                                     |
| m Servidor                                                                                                    |                                                                                                    |                                                    |
| Requerimento                                                                                                    |                                                                                                    |                                                    |
|                                                                                                    |                                                                                                    |                                                    |
| Incluir Requerimento                                                                                                    |                                                                                                    |                                                    |
|                                                                                                    |                                                                                                    |                                                    |
| Resultados por pagina: 20 🗸                                                                                                    | Anterior Proximo                                                                                             | 0 registro(s) - Pagina 1 de 0                      |
|                                                                                                    | REQUERIMENTOS                                                                                                |                                                    |
| Requerimento                                                                                                    | Assinado Mensagem do Servidor                                                                                | Mensagem do Gestor de Pessoas                      |
| Resultados por página: 20 🔽                                                                                                    | Anterior Próximo                                                                                             | 0 registro(s) - Página 1 de 0                      |
|                                                                                                    |                                                                                                    |                                                    |
| Assinar em Lote Excluir em Lote                                                                                                   |                                                                                                    |                                                    |
|                                                                                                    |                                                                                                    |                                                    |
| Registrar Ciência:                                                                                                    |                                                                                                    |                                                    |
| Dou ciência de que as comunicações relacionadas a<br>documentos nele contido, serão realizados de modo sufi                       | a este Requerimento, como seu trâmite e decisões, a<br>iciente por meio das ferramentas disponibilizadas pel | assim como ter vista e acesso às cópias dos        |
| Mensageria e por meio do e-mail cadastrado no Sigepe, e                                                                           | em conformidade à Lei nº 9.784, de 29 de janeiro de 1                                                        | 999, Art. 3°, III e Art. 26°, caput e § 3°.Declaro |
| que as informações ora prestadas são verdadeiras, soc<br>Brasileiro (falsidade ideológica).                                       | o a pena de responsabilidade administrativa, civil e                                                         | penal, conforme o art. 299 do Codigo Penal         |
|                                                                                                    |                                                                                                    |                                                    |
| ENVIAR PARA ANÁLISE 🖾 GRAVAR RASCUNHO                                                                                             | × CANCELAR                                                                                                   |                                                    |

20) É possível acompanhar o status da solicitação na opção "Consultar" informando o número do requerimento.

| REQUERIME   | ENTO         |               |               |                                                                                  |     | Sua sessão irá expirar em: | 00:29:55 |
|-------------|--------------|---------------|---------------|----------------------------------------------------------------------------------|-----|----------------------------|----------|
| Tarefas     | Solicitar    | Consultar     | Ajuda         | Voltar para Página Inicial do Servi                                              | lor |                            |          |
| CONSULT     | TAR          |               |               |                                                                                  |     |                            |          |
| Dados básio | os           |               |               |                                                                                  |     |                            |          |
| Número do   | ação do Paco | equerimentos: | ়ে<br>nentos: | Data da solicitação: 🖓<br>📺 a<br>Tarefa/Situação do Requerimento: C<br>Selecione | 2   |                            |          |
| Selecione   |              |               | ~             |                                                                                  |     |                            |          |
| Q PESQUI    | SAR / LI     | IMPAR         |               |                                                                                  |     |                            | 2        |

- 21) Caso a solicitação esteja correta a alteração dos dados bancários será efetuada a partir da folha de pagamento do mês de registro, caso o requerimento tenha sido encaminhado até o 5º dia útil do mês. Caso contrário, a alteração poderá se dar somente na folha de pagamento posterior.
- 22) Caso haja alguma informação/anexo incorreto ou caso a SUGEPE necessite de maiores informações para proceder com a alteração o requerimento será devolvido para providências e aparecerá no Portal SIGEPE para o requerente, na tela inicial dos Requerimentos Gerais, conforme segue:

| REQUER    | IMENTO        |        |           |       |            |                               |      | Sua se  | essão irá expirar em: 00:59:41 |
|-----------|---------------|--------|-----------|-------|------------|-------------------------------|------|---------|--------------------------------|
| Tarefa    | s Solici      | ar Cor | sultar    | Ajuda | Voltar pa  | ra Página Inicial do Servidor |      |         |                                |
| TAREF     | AS            |        |           |       |            |                               |      |         |                                |
| 🖬 Filtro  | Avançado      |        |           |       |            |                               |      |         |                                |
|           |               |        |           |       | LIST       | A DE TAREFAS A FAZER          |      |         |                                |
|           |               |        | 11.15     | ~     | ^          |                               | A    |         |                                |
| Ações     | Sinais 🗘      |        | Identific | açao  | <u>م</u> ` | Tareta                        | ٩, ٢ | Área    |                                |
| ≡         | -             |        |           |       |            | Corrigir Requerimento         |      |         | 19/11/2019                     |
| Resultado | os por página | 20 *   |           |       | An         | terior <u>1</u> Próximo       |      | 1 regis | tro(s) - Página 1 de 1         |
| Ajud      | a sobre o Flu | хо     |           |       |            | <b>v</b>                      |      |         |                                |

23) O requerente deverá clicar no requerimento e verificar o "Histórico de Mensagens" para saber qual é a correção/informação que está sendo solicitada pela SUGEPE.

| EQUERIME              | NTO                                            |           |                    |                        | Sua sessão irá expirar em: 00:29 |
|-----------------------|------------------------------------------------|-----------|--------------------|------------------------|----------------------------------|
| Tarefas               | Solicitar Consultar                            | Ajuda     | Voltar para Página | a Inicial do Servidor  |                                  |
| LTERAÇÂ               | ÃO DE DADOS BANCÁ                              | RIOS      |                    |                        |                                  |
| CORRIGIR<br>Responsáv | REQUERIMENTO<br>el: 325.536.238-52 / JOSELI GO | MES DE MO | DURA               |                        |                                  |
| Servidor /            | Pacote                                         |           |                    |                        |                                  |
| Dados do              | Servidor                                       |           |                    |                        |                                  |
| Requerim              | ento / Anexos                                  |           |                    |                        |                                  |
|                       |                                                |           | REQUERIMEN         | ITOS / ANEXOS          |                                  |
|                       | Requerimento / Ar                              | nexo      | Assinado           | Responsável pelo Anexo | Data de Inclusão / Alteração     |
| •                     | Alteração de Dados Bancári                     | os        | Assinado           |                        | 10/01/20 12:17                   |
|                       | Comprovante de Conta Ban                       | cária     | Assinado           |                        | 10/01/20 12:17                   |
|                       | Incluir Anexo                                  |           |                    |                        |                                  |
| Accinar               | em Lote Excluir em Lote                        |           |                    |                        |                                  |
|                       |                                                |           |                    |                        |                                  |

Encaminhamento

#### Mensagens

|           | × |  |
|-----------|---|--|
| Mensagem: |   |  |
| 0         |   |  |
|           |   |  |
|           |   |  |
|           |   |  |

#### Histórico de mensagens

O sistema acusa que esta conta está inativa. Favor solicitar a ativação.

24) Como opções de encaminhamento o requerente pode efetuar as correções/alterações solicitadas e "Encaminhar para análise" ou "Rejeitar/Desistir", cancelando a solicitação.

| querim   | iento / Anexos                |            |                                                                |                              |  |  |
|----------|-------------------------------|------------|----------------------------------------------------------------|------------------------------|--|--|
|          |                               | REQUERIMEN | ITOS / ANEXOS                                                  |                              |  |  |
|          | Requerimento / Anexo          | Assinado   | Responsável pelo Anexo                                         | Data de Inclusão / Alteração |  |  |
|          | Alteração de Dados Bancários  | Assinado   |                                                                | 10/01/20 12:17               |  |  |
|          | Comprovante de Conta Bancária | Assinado   |                                                                | 10/01/20 12:17               |  |  |
|          | Incluir Anexo                 |            |                                                                |                              |  |  |
| Assinar  | em Lote Excluir em Lote       |            |                                                                |                              |  |  |
|          |                               |            |                                                                |                              |  |  |
| aminh    | namento                       |            | Mensagens                                                      |                              |  |  |
|          |                               |            |                                                                |                              |  |  |
|          | iar fazer? *                  |            | Histórico de mensagens                                         |                              |  |  |
| ejeitar/ | Desistir                      |            | O sistema acusa que esta conta está inativa. Favor solicitar a |                              |  |  |
|          | har nara analise              |            | ativação.                                                      |                              |  |  |

25) Após o deferimento ou indeferimento da solicitação, o requerimento ficará disponível para o requerente "Dar Ciência". Para tanto, ele deve acessar os "Requerimentos Gerais" no Portal SIGEPE e selecionar o requerimento que aparecerá na "Lista de Tarefas a Fazer".

| REQUERIMENTO Sua sessão irá expirar em: 00:59:33 |               |           |         |                    |                        |                               |      |            |  |  |  |
|--------------------------------------------------|---------------|-----------|---------|--------------------|------------------------|-------------------------------|------|------------|--|--|--|
| Tarefas                                          | s Solicitar   | Consultar | Ajuda   | Voltar para Pá     | gina Inicial do Servid | lor                           |      |            |  |  |  |
| TAREFA                                           | 4S            |           |         |                    |                        |                               |      |            |  |  |  |
| 🖬 Filtro A                                       | vançado       |           |         |                    |                        |                               |      |            |  |  |  |
|                                                  |               |           |         | LISTA DE           | TAREFAS A FAZER        |                               |      |            |  |  |  |
|                                                  |               |           |         |                    |                        |                               |      | đ          |  |  |  |
| Ações                                            | Sinais 🛇      | Identifi  | cação   | <                  | Tarefa                 | ¢                             | Área | Criação 🗘  |  |  |  |
| Ξ                                                | 0.            |           |         | Da                 | r Ciência              |                               |      | 19/11/2019 |  |  |  |
| Resultados por página: 20 🔻                      |               |           | Anterio | r <u>1</u> Próximo |                        | 1 registro(s) - Página 1 de 1 |      |            |  |  |  |
| Ajuda                                            | sobre o Fluxo |           |         |                    | ~                      |                               |      |            |  |  |  |

26) O sistema envia mensagens automáticas para o e-mail pessoal que consta no cadastro do requerente e também para a Central de Mensagens do SIGEPE Mobile, informando a respeito da devolução do requerimento para correção, do resultado da análise do requerimento e da necessidade de registrar ciência da solicitação.

27) Em caso de dúvidas, o requerente deverá entrar em contato com a Coordenadoria de Cadastro, pelo meio do e-mail <u>ccad@dap.ufal.br</u>.

# Observações importantes:

- 1. Caso seu usuário SIGEPE/SIGAC esteja bloqueado, solicite o desbloqueio no WhatsApp do DAP (82) 3214-1108 ou e-mail <u>cas@dap.ufal.br</u>.
- 2. É de responsabilidade do servidor certificar-se que a nova conta se trata mesmo de uma conta-salário. Contas correntes e contas poupanças levarão à devolução do pagamento pelo banco.